### 1. Présentation de l'appareil

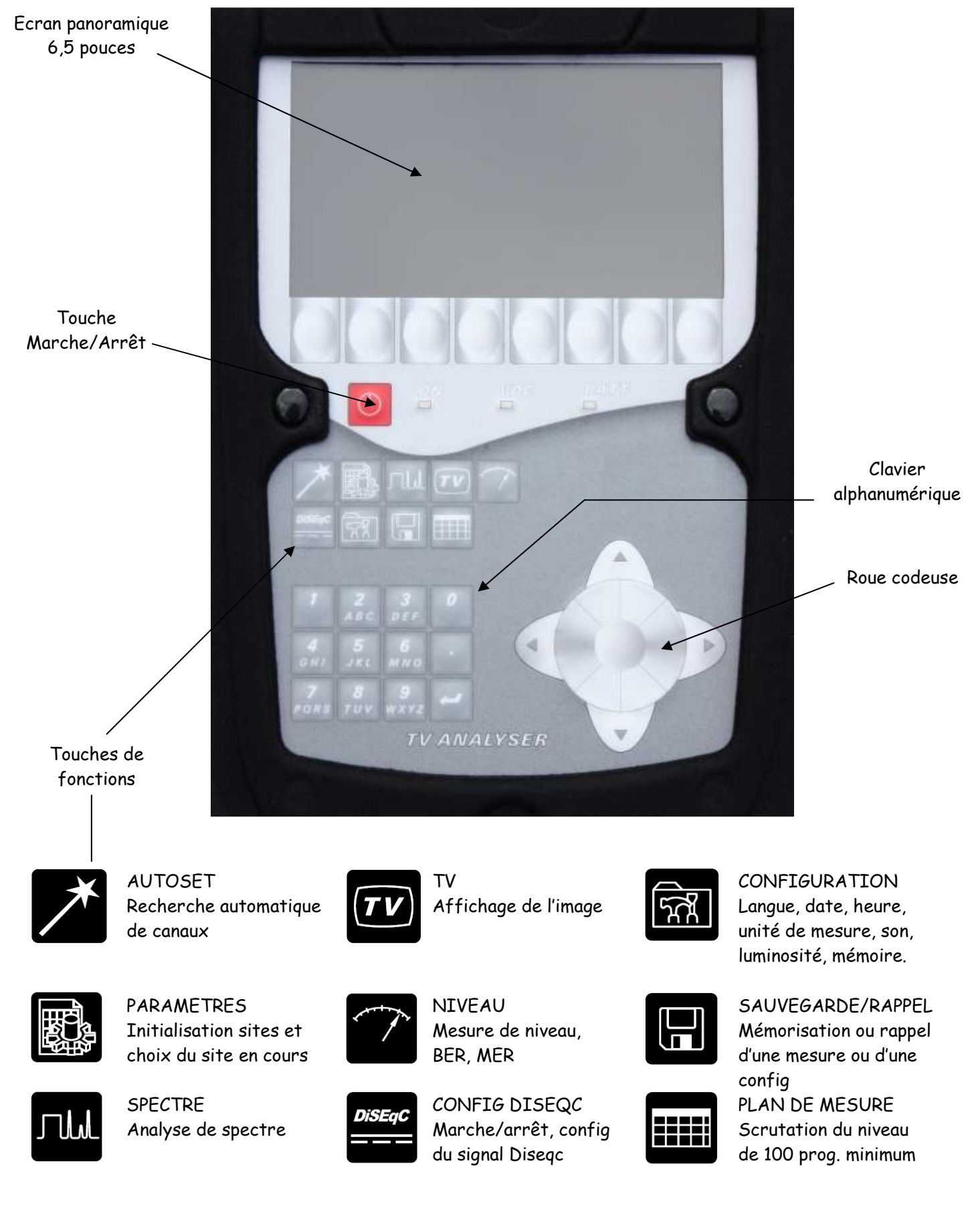

#### 1. <u>Première utilisation : Mémorisation de sites</u>

Le technicien de télévision travaille la plupart du temps sur une même région géographique. Il lui suffit donc de mémoriser un ou plusieurs sites pour disposer de tous les canaux et fréquences disponibles à un endroit donné.

L'appareil est livré avec le site 0 non programmé et avec 6 sites programmés :

| N° Site | Canaux pré-réglés sur |
|---------|-----------------------|
| 0       | -                     |
| 1       | St Etienne            |
| 2       | Astra KU              |
| 3       | Astra Num             |
| 4       | Atlantic Bird         |
| 5       | Hotbird               |
| 6       | Cable                 |

Il est possible de programmer de nombreux sites.

#### La programmation d'un site peut se faire de plusieurs façons :

- Manuellement, en connaissant les canaux : opération fastidieuse
- A l'aide du logiciel TR7836, en connaissant les canaux :

| 📑 TR7836 - Edition de Configuration |       |              | -       | X |
|-------------------------------------|-------|--------------|---------|---|
| Outils ?                            |       |              |         | _ |
|                                     |       |              |         |   |
| Sites Plan de Fréquence             | s     | Général      | )       | - |
| Plan : Europe 💌 Liste :             | Canal | Fréquence    | <b></b> |   |
|                                     | 1     | 46,000 MHz   |         |   |
|                                     | 2     | 48,250 MHz   |         |   |
|                                     | 3     | 55,250 MHz   |         |   |
|                                     | 4     | 62,250 MHz   |         |   |
|                                     | 5     | 175,250 MHz  |         |   |
|                                     | 6     | 182,250 MHz  |         |   |
|                                     | 7     | 189,250 MHz  |         |   |
|                                     | 8     | 196,250 MHz  |         |   |
|                                     | 9     | 203,250 MHz  |         |   |
|                                     | 10    | 210,250 MHz  |         |   |
|                                     | 11    | 217,250 MHz  |         |   |
|                                     | 12    | 224,250 MHz  |         |   |
|                                     | 13    | 1 46,000 MHZ |         |   |
|                                     |       |              |         |   |
|                                     |       |              |         |   |
|                                     |       |              |         |   |

• A l'aide de l'appareil, en recherche automatique

#### Remarque :

Un site peut comporter en même temps des canaux analogiques et numériques.

Les opérations ci-dessous doivent être réalisés sur une prise d'antenne donnant un fonctionnement satisfaisant pour l'ensemble des canaux à mémoriser.

- 1.1 Mettre l'appareil sous tension puis choisir le site zéro (0) avec la touche
- 1.2 Appuyer sur la touche choisir le mode terrestre puis cocher « Norme L » pour la réception analogique, DVB-TH pour la TNT et 8 MHz de largeur de bande :

|                       | /                                | Paramètr          | es de recherche |  |
|-----------------------|----------------------------------|-------------------|-----------------|--|
| Stordor<br>DUG-T/1    | nds<br>  BG<br>  X               | DK<br>X           | I L             |  |
| Largeur<br>5 MHz<br>X | ^s :<br>6 MHz<br><mark>∣x</mark> | 7 MHz             | 8 MHz           |  |
| Téléal:<br>5V<br>X    | imentatio<br>13V<br>X            | on :<br>180<br>IX |                 |  |

1.3 Lancer le scan, l'appareil demande la confirmation d'écraser les données, confirmer

te P cours sena eom Confirmez SUP

1.4 La recherche peut durer quelques minutes

| Mode<br>Plan | :Terrestre<br>fréquences :France Cable |  |
|--------------|----------------------------------------|--|
|              | Autoset en cours                       |  |
|              | Standard DVB-T/H, canal 62             |  |
|              | Nombre de canaux : 10                  |  |
| -<br>Stop    |                                        |  |

1.5 Lorsque la recherche est terminée, l'appareil entre automatiquement dans un mode de mesures :

| ar<br>oç | n de m<br>gramme | n'  | 0     | (00)          |           | >      |        |        |           |
|----------|------------------|-----|-------|---------------|-----------|--------|--------|--------|-----------|
| n"       | fréq.<br>MHz     | са  | std   | VIDE0<br>dByV | C/N<br>dB | CBER   | VBER   | UNC    | MER<br>dB |
| 0        | 482.000          | E22 | DVB-T | 42.2          | 16.6      | 8.7E-2 | < 9E-7 | < 9E-6 | 15.1      |
| 1        | 490.000          | E23 | DVB-T | 39.7          | 14.4      | 1.0E-1 | 1.0E-1 | < 9E-6 | 13.5      |
| 2        | 546.000          | E30 | DVB-T | 65.6          | 34.7      | 3.3E3  | < 1E-8 | < 9E-6 | 22.8      |
| 3        | 570.000          | E33 | DVB-T | 64.4          | 33.8      | 1.0E4  | < 1E-8 | < 9E-6 | 32.4      |
| 4        | 594.000          | E36 | DVB-T | 31.0          | 8.0       | 1.0E-1 | < 9E-7 | < 9E-6 | 5.8       |
| 5        | 618.000          | E39 | DVB-T | 58.1          | 34.0      | 2.3E4  | < 1E-8 | < 986  | 28.4      |
| 6        | 634.000          | E41 | DVB-T | 28.4          | 6.2       | Sync?  | Sync?  | Sync?  |           |
| 7        | 642.000          | E42 | DVB-T | 56.1          | 32.3      | 1.3E4  | < 1E8  | < 966  | 28.6      |
| 8        | 666.000          | E45 | DVB-T | 55.4          | 33.3      | 2.8E4  | < 1E-8 | < 966  | 30.0      |
| 9        | 690.000          | E48 | DVB-T | 25.0          | 3.8       | Sync?  | Sync?  | Sync?  |           |
| 1/1      | 0                |     |       | mesu          | ure n°    | : 2 .  |        |        |           |
| ori      | me List          | e   | Tri   |               |           |        |        | RAZ    | Ini       |

- 1.6 Si vous éteignez l'appareil, les données sont conservées.
- 1.7 Donner un nom au site Choisir le site zéro (0) avec la touche

| and<br>al<br>al<br>al | ∃e freq<br>n fréqu<br>ils<br>sages | lences :f | rance  | Cable    |        |       |
|-----------------------|------------------------------------|-----------|--------|----------|--------|-------|
|                       | nom                                | frég.     | Canal  | standard | const. | débit |
| 0                     | CO                                 | 482.000   | E22 8M | DVB-T/H  | auto   |       |
| 1                     | C1                                 | 490.000   | E23 8M | DVB-T/H  | auto   |       |
| 2                     | C2                                 | 546.000   | E30 8M | DVB-T/H  | auto   |       |
| 3                     | C3                                 | 570.000   | E33 8M | DVB-T/H  | auto   |       |
| 4                     | C4                                 | 594.000   | E36 8M | DVB-T/H  | auto   |       |
| 5                     | C5                                 | 618.000   | E39 8M | DVB-T/H  | auto   |       |
| 6                     | C6                                 | 634.000   | E41 8M | DVB-T/H  | auto   |       |
| 7                     | C7                                 | 642.000   | E42 8M | DVB-T/H  | auto   |       |
| 8                     | C8                                 | 666.000   | E45 8M | DVB-T/H  | auto   |       |
| 0                     | 63                                 | 690.000   | E48 8M | DVB-T/H  | auto   |       |

🔪 Appuyer sur la touche « Nom »

| Paro         | ametres  |         |        | •        | O CIMIOIEN | <5 ) <b>H</b> |
|--------------|----------|---------|--------|----------|------------|---------------|
| Site         | ⊳ n°     | : (     | D (TH) | IVIERS   | >          |               |
| Ran          | le fréqu | ence :4 | 45-865 | MHz      |            |               |
| DI           |          |         |        | Cable    |            |               |
| <b>FT</b> ak | n treque | ences : | rance  | cable    |            |               |
| Seu:         | ils      |         |        |          |            |               |
| More         | NANC     |         |        |          |            |               |
| Hess         | ayes     |         |        |          |            |               |
| n            | nom      | frég.   | canal  | standard | const.     | débit         |
| 0            | CO       | 482.000 | E22 8M | DVB-T/H  | auto       |               |
| 1            | C1       | 490.000 | E23 8M | DVB-T/H  | auto       |               |
| 2            | C2       | 546.000 | E30 8M | DVB-T/H  | auto       |               |
| 3            | C3       | 570.000 | E33 8M | DVB-T/H  | auto       |               |
| 4            | C4       | 594.000 | E36 8M | DVB-T/H  | auto       |               |
| 5            | C5       | 618.000 | E39 8M | DVB-T/H  | auto       |               |
| 6            | C6       | 634.000 | E41 8M | DVB-T/H  | auto       |               |
| 7            | C7       | 642.000 | E42 8M | DVB-T/H  | auto       |               |
| 8            | C8       | 666.000 | E45 8M | DVB-T/H  | auto       |               |
| 9            | C9       | 690.000 | E48 8M | DVB-T/H  | auto       |               |
|              |          |         |        |          |            |               |
| +            | -        | #       | 1      | - *      |            |               |

Entrez (ou modifiez) le nom du site à l'aide des touches alphanumériques : La première pression donne le chiffre puis les pressions successives donnent les lettres.

Valider avec la touche entrée du clavier

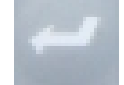

1.8 Changer le nom des canaux (CO, C1, C1, etc...) pour le nom des chaînes de télévision (TF1, A2, FR3, etc...), supprimer les canaux non exploitables.

<u>Exemple de sites créés pour le site 0 ( terrestre analogique ) et le site 1</u> (terrestre TNT, le site ST Etienne a été écrasé)

| Site 0 : terrestre ana | logique |
|------------------------|---------|
|------------------------|---------|

| Para | amètres |         |        |          | O (THIVIE         | rsan) 💼                               |
|------|---------|---------|--------|----------|-------------------|---------------------------------------|
| Site | e n°    |         | ) (TH  | IVIERSAN | )                 |                                       |
| Bana | de fréq | uence : | 45-865 | MHz      |                   |                                       |
| P1a  | h fréqu | ences : | France | Cable    |                   |                                       |
| Sou  | ile     |         |        |          |                   |                                       |
| Moc. | 115     |         |        |          |                   |                                       |
| ness | sages   |         |        |          |                   |                                       |
| n    | nom     | fréq.   | canal  | standard | const.            | débit                                 |
| 0    | CANAL+  | 216.000 | 10     | L Mono   |                   |                                       |
| 1    | FR3     | 551.250 | E31    | L Mono   |                   |                                       |
| 2    | A2      | 575.250 | E34    | L Mono   | II 5              | A CONTRACTOR OF THE                   |
| 3    | TF1     | 599.250 | E37    | L Mono   |                   |                                       |
| 4    | A2      | 623.250 | E40    | L Mono   |                   |                                       |
| 5    | F3      | 647.250 | E43    | L Mono   |                   | · · · · · · · · · · · · · · · · · · · |
| 6    | TF1     | 671.250 | E46    | L Mono   |                   | Carles and the state of the           |
| 7    | R2      | 703.250 | E50    | L Mono   | A CONTRACTOR OF A | -                                     |
| 8    | FR3     | 727.250 | E53    | L Mono   |                   |                                       |
| 9    | TF1     | 751.250 | E56    | L Mono   |                   |                                       |
| Nom  | 1       | 1 [     |        |          |                   | Liste                                 |

| Site 1 | terrestre | TNT |
|--------|-----------|-----|
|--------|-----------|-----|

| Paro<br>Sito<br>Bano<br>Plan<br>Seu:<br>Mess | amètres<br>e n°<br>de fréque<br>n fréque<br>ils<br>sages | :<br>uence :<br>ences : | 1 (TH)<br>45-865<br>France | IVIERSNU<br>MHz<br>Cable | 1 CTHIVIE                                                                                                    | RSNU) E                          |
|----------------------------------------------|----------------------------------------------------------|-------------------------|----------------------------|--------------------------|----------------------------------------------------------------------------------------------------|----------------------------------|
| n°                                           | nom                                                      | frég.                   | canal                      | standard                 | const.                                                                                                    | débit                            |
| 0                                            | R6                                                       | 546.000                 | E30 8M                     | DVB-T/H                  | auto                                                                                                    |                                  |
| 1                                            | R1                                                       | 570.000                 | E33 8M                     | DVB-T/H                  | auto                                                                                                    | Carlo and a second second second |
| 2                                            | R4                                                       | 618.000                 | E39 8M                     | DVB-T/H                  | auto                                                                                                    |                                  |
| 3                                            | R2                                                       | 642.000                 | E42 8M                     | DVB-T/H                  | auto                                                                                                    |                                  |
|                                              | Ra                                                       | 666.000                 | E45 81                     | DUB-T/R                  | and the second second s |                                  |
| 5                                            |                                                          |                         |                            |                          |                                                                                                    |                                  |
| 6                                            |                                                          |                         |                            |                          |                                                                                                    |                                  |
| 7                                            |                                                          |                         |                            |                          |                                                                                                    |                                  |
| 8                                            |                                                          |                         |                            |                          |                                                                                                    |                                  |
| 9                                            |                                                          |                         | *                          |                          |                                                                                                    |                                  |
| Modi                                         | f Suppr.                                                 | RAZ                     | P ^                        | Pv   Init                | •                                                                                                    |                                  |

#### 2. Mémorisation d'un plan de mesures

Lorsque les principaux canaux terrestres et satellites pouvant être reçus dans la région géographique sont mémorisés sur un ou plusieurs sites, l'appareil est opérationnel.

#### Exemple :

Un technicien ayant terminé l'installation d'un ensemble de réception de télévision dont les canaux sont programmés dans le site « THIVIERS » désire mémoriser le plan de mesures à la prise d'antenne du téléviseur de M.Dupont.

- > Mettre l'appareil sous tension
- > Choisir le site THIVIERS à l'aide de la touche

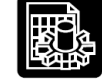

- Appuyer sur la touche pour obtenir la scrutation des canaux mémorisés. Le plan de mesures peut prendre une ou deux minutes.
- Soit le plan de mesures obtenu :

| 09  | )ramme       | n   | 80    | (00)          |           | >      |        |        |           |
|-----|--------------|-----|-------|---------------|-----------|--------|--------|--------|-----------|
| n"  | fréq.<br>MHz | са  | std   | VIDE0<br>dByV | C/N<br>dB | CBER   | VBER   | UNC    | MER<br>dB |
| 0   | 482.000      | E22 | DVB-T | 28.7          | 5.2       | Sync?  | Sync?  | Sync?  | ,-        |
| 1   | 490.000      | E23 | DVB-T | 26.9          | 2.1       | Sync?  | Sync?  | Sync?  |           |
| 2   | 546.000      | E30 | DVB-T | 61.8          | 35.7      | 5.585  | < 1E-8 | < 9E-6 | 28.2      |
| 3   | 570.000      | E33 | DVB-T | 61.5          | 34.7      | 7.8E-5 | < 1E8  | < 9E-6 | 30.2      |
| 4   | 594.000      | E36 | DVB-T | 24.4          | 2.3       | Sync?  | Sync?  | Sync?  |           |
| 5   | 618.000      | E39 | DVB-T | 53.5          | 31.5      | 5.9E4  | < 1E-8 | < 9E6  | 24.2      |
| 6   | 634.000      | E41 | DVB-T | 24.0          | 3.7       | Sync?  | Sync?  | Sync?  |           |
| 7   | 642.000      | E42 | DVB-T | 52.2          | 31.1      | 2.8E4  | < 1E-8 | < 9E6  | 27.9      |
| 8   | 666.000      | E45 | DVB-T | 52.1          | 31.5      | 5.2E4  | < 1E8  | < 9E6  | 25.5      |
| 9   | 690.000      | E48 | DVB-T | 22.9          | 3.2       | Sync?  | Sync?  | Sync?  |           |
| 1/1 | 10           |     |       | mesu          | ure n°    | : 7    |        |        |           |

Page 6/9

> Appuyer sur la touche

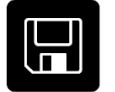

> Changer le nom et appuyer sur « Sauve »

| n" | frég.<br>MHz | са   | std        | VIDE0<br>dByV | C/N<br>dB | CBER  | VBER   | UNC    | MER<br>dB |
|----|--------------|------|------------|---------------|-----------|-------|--------|--------|-----------|
| 0  | 482.000      | E22  | DVB-T      | 28.7          | 5.2       | Sync? | Sync?  | Sync?  |           |
| 1  | 490.000      | E23  | DVB-T      | 26.9          | 2.1       | Sync? | Sync?  | Sync?  |           |
| 2  | 546.000      | E30  | DVB-T      | 61.8          | 35.7      | 5.5E5 | < 1E-8 | < 9E-6 | 28.2      |
| 3  | 570.000      | E33  |            | Sauv          | ∙e∕Rap    | pel   |        | < 9E-6 | 30.2      |
| 4  | 594.000      | E36  | Elisions   |               | -         |       |        | Sync?  |           |
| 5  | 618.000      | E39_ | JR.S. ABS: | A BLANDER     |           |       |        | < 9E-6 | 24.2      |
| 6  | 634.000      | E41  | DVB-T      | 24.0          | 3.7       | Sync? | Sync?  | Sync?  |           |
| 7  | 642.000      | E42  | DVB-T      | 52.2          | 30.5      | 3.5E4 | < 1E8  | < 9E-6 | 28.1      |
| 8  | 666.000      | E45  | DVB-T      | 51.5          | 30.4      | 8.6E4 | < 1E-8 | < 9E-6 | 22.6      |
| q  | 690,000      | F48  | DUB-T      | 22.9          | 3.2       | Sunc? | Sunc?  | Sunc?  |           |

Pour rappeler un plan de mesures :

> Appuyer sur la touche

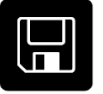

> Changer le nom pour « DUPONT » et appuyer sur « Rappel »

| рę | aramme       | n   | <b>E</b> 0 | (00)          |           | )     |        |        |           |
|----|--------------|-----|------------|---------------|-----------|-------|--------|--------|-----------|
| n" | fréq.<br>MHz | са  | std        | VIDEO<br>dByV | C/N<br>dB | CBER  | VBER   | UNC    | MER<br>dB |
| 0  | 482.000      | E22 | DVB-T      | 28.7          | 5.2       | Sync? | Sync?  | Sync?  |           |
| 1  | 490.000      | E23 | DVB-T      | 26.9          | 2.1       | Sync? | Sync?  | Sync?  |           |
| 2  | 546.000      | E30 | DVB-T      | 61.8          | 35.7      | 5.565 | < 1E-8 | < 9E-6 | 28.2      |
| 3  | 570.000      | E33 | DVB-T      | 61.5          | 34.7      | 7.8E5 | < 1E8  | < 9E-6 | 30.2      |
| 4  | 594.000      | E36 | DVB-T      | 24.4          | 2.3       | Sync? | Sync?  | Sync?  |           |
| 5  | 618.000      | E39 | DVB-T      | 53.5          | 31.5      | 5.9E4 | < 1E-8 | < 966  | 24.2      |
| 6  | 634.000      | E41 | DVB-T      | 24.0          | 3.7       | Sync? | Sync?  | Sync?  |           |
| 7  | 642.000      | E42 | DVB-T      | 52.2          | 30.5      | 3.5E4 | < 1E-8 | < 966  | 28.1      |
| 8  | 666.000      | E45 | DVB-T      | 51.5          | 30.4      | 8.6E4 | < 1E-8 | < 9E6  | 22.6      |
| 9  | 690.000      | E48 | DVB-T      | 22.9          | 3.2       | Sync? | Sync?  | Sync?  |           |

#### 3. Effacer un site

> Choisir le site à effacer (site en cours ) à l'aide de la touche

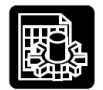

> Aller dans le menu config avec la touche

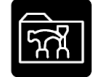

> Choisir « Initialisations » à l'aide de la roue codeuse

| Configurat      | ion <sup>o (</sup>                              | THIVIERS |       |
|-----------------|-------------------------------------------------|----------|-------|
| Langue<br>Date  | :Français<br>:10 septembre 2008                 | 3        |       |
| Heure           | INITIALISATIONS                                 |          |       |
| Bip ⊿<br>LCD () | Nb. sites :10 (100 programmes)                  |          |       |
| Sensibilit      | Raz site en cours<br>Copie canaux -> programmes |          |       |
| Unité           | Copie progr> plan de mesures                    |          |       |
| Correction      | Raz tous les sites                              |          |       |
| Mémoires        |                                                 |          |       |
| Initialiso      | itions                                          |          |       |
|                 |                                                 |          | Init. |

> Valider l'effacement

#### 4. Effacer un plan de mesures

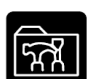

- > Aller dans le menu config avec la touche
- > Choisir « Mémoires » à l'aide de la roue codeuse

| Configu                                                  | rat 10n                                                                                                    |                                          | O (THIVIERS                                                                                                |     |
|----------------------------------------------------------|----------------------------------------------------------------------------------------------------|------------------------------------------|----------------------------------------------------------------------------------------------------|-----|
| Langue<br>Date<br>Heure                                  | :Français<br>:10 septem<br>MEMOIRES                                                                                | bre 2                                    | 008                                                                                                    |     |
| Bip ⊿<br>LCD O<br>Sensibi<br>Unité<br>Correct<br>Mémoire | Total<br>Site<br>Niveau<br>Spectre<br>BER / MER<br>Constellation<br>Réponse Impulsionnelle<br>Configuration<br>GPS | 1230900000000000000000000000000000000000 | 9.792%<br>3.155%<br>0.000%<br>6.636%<br>0.000%<br>0.000%<br>0.000%<br>0.000%<br>0.000%<br>0.000%<br>0.000% |     |
| Initial                                                  | isat ions                                                                                                    |                                          |                                                                                                    |     |
| Dir                                                      |                                                                                                    |                                          |                                                                                                    | R97 |

> Choisir « Plan de mesures » puis faire « Dir »

| Configur                                       | ation                                                                                                    | U V                                                                                                    | HIVIEKS /                  |
|------------------------------------------------|----------------------------------------------------------------------------------------------------|----------------------------------------------------------------------------------------------------|----------------------------|
| Langue                                         | inçais                                                                                                    |                                                                                                    |                            |
| Date                                           | :10                                                                                                    | septembre 2008                                                                                                    | 3                          |
| Heure                                          | LISTE                                                                                                    | DES FICHIERS                                                                                                    |                            |
| Bip ⊿<br>LCD ()<br>Sensibi<br>Unité<br>Correct | n° 0: MEMO.TXT<br>n° 1: MEM1.TXT<br>n° 2: THIVIERS.T<br>n° 3: MEM6.TXT<br>n° 4: MEM6.TXT<br>n° 5: MEM8.TXT<br>n° 5: MEM8.TXT<br>n° 6: MEM9.TXT<br>n° 7: MEM10.TXT | TER 7/09/08 11:3<br>TER 7/09/08 17:2<br>TER 7/09/08 18:0<br>TER 7/09/08 18:4<br>TER 7/09/08 18:4<br>TER 7/09/08 18:4<br>TER 7/09/08 18:4<br>TER 7/09/08 18:4<br>TER 7/09/08 18:4 | 1<br>5<br>3<br>4<br>6<br>7 |
| Temoire                                        | n°                                                                                                    | HERE BADEAUSE LERS                                                                                                    |                            |
| Initiali                                       | sations                                                                                                    |                                                                                                    |                            |
| Visu                                           | Supprime                                                                                                    | 1 1 1                                                                                                    | +1                         |

> Choisir le plan de mesures à effacer puis faire « Supprime »